## Отладочная плата на базе АТхтеда128А1

Отладочная плата MikroXMEGA представляет собой компактный модуль, который позволяет экспериментировать с микроконтроллером ATXMEGA128A1 от компании Atmel.

Основные возможности:

- поставляется вместе с Загрузчиком, что загружается в ATXMEGA128A1 микроконтроллер;

- USB-UART соединение;

- JTAG интерфейс;

- Внешнее электропитание 3.3В.

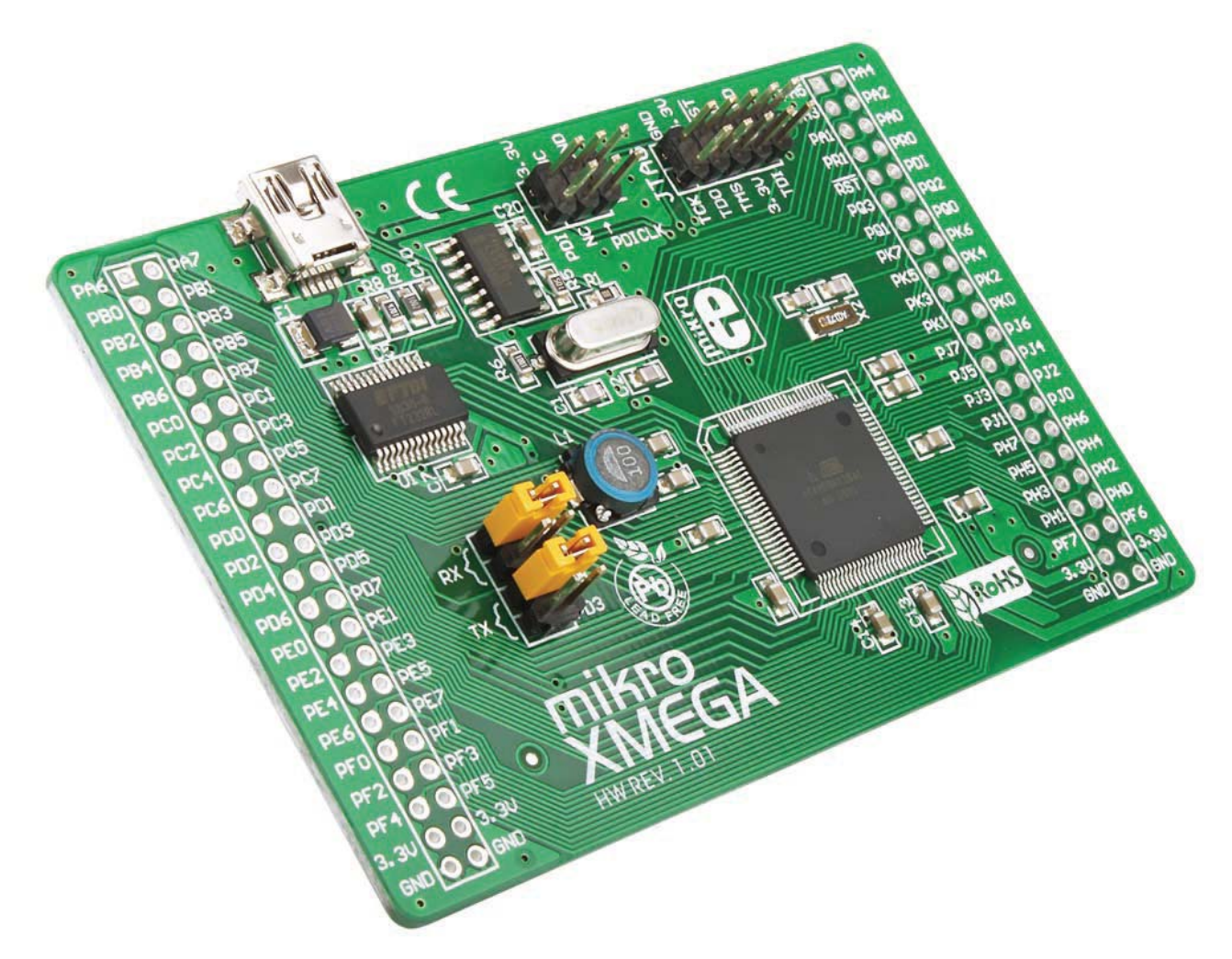

Как подключить отладочную плату?

Плата mikroXMEGA может быть легко подключена к внешним устройствам с помощью разъемов. USB порт используется для подключения USB-UART модуля платы к ПК. Для того чтобы использовать модуль USB-UART, необходимо выбрать UART модуль микроконтроллера, который будет использоваться. Это делается с помощью перемычек J1-J4. Для того чтобы использовать PC2 (RX) и PC3 (TX) выводы, перемычки J1 и J3

должны быть размещены. Кроме того, для того чтобы использовать выводы PD2 (RX) и PD3 (TX), перемычки J2 и J4 так же должны быть размещены.

CN4 (PDI) используется для программирования / отладки через интерфейс PDI. CN5 (JTAG) разъем используется для программирования / отладки через интерфейс JTAG. Выводы микроконтроллера доступны на контактных площадках с маркировкой.

В CN1 и CN3 колодки дают возможность выводам микроконтроллера быть легкодоступными. Напряжение питания 3,3 подается к контактным площадкам, промаркированным как 3,3 (+3,3) и GND.

#### Схема соединения

![](_page_1_Figure_4.jpeg)

#### Размеры платы

![](_page_2_Figure_1.jpeg)

Как запрограммировать микроконтроллер?

ШАГ 1: Подключение платы к ПК

Микроконтроллер ATXMEGA128A1 программируется с помощью программы загрузчика, хранящейся в памяти микроконтроллера. Подключите плату к ПК через USB разъем CN2. Питания платы происходит через два контакта 3,3 и GND.

## Программирование микроконтроллера

![](_page_2_Figure_6.jpeg)

## ШАГ 2: Запуск программы загрузчик MIKROELEKTRONIKA

Скачать программу USB HID загрузчика MIKROELEKTRONIKA с сайта MIKROELEKTRONIKA по адресу:

http://www.mikroe.com/eng/downloads/get/1271/mikrobootloader\_xmega\_v101.zip

Распакуйте файл, а затем дважды щелкните по соответствующему значку:

mikroBootloader Bootloader tool for mikroElektr... mikroElektronika

ШАГ 3: Настройки программы

| mikroXMEGA and XMEGA-Ready mikroBootioacle         | Bootloader<br>Select M           | 1CU AV         | R XMEGA |         |                                                |
|----------------------------------------------------|----------------------------------|----------------|---------|---------|------------------------------------------------|
| <b>1</b> Setup COM Port: COM7<br>Baud Rate: 115200 | Change<br>Settings               | Sigr als       | n Rx    | Tx<br>@ | Нажмите на кнопку<br>Изменить настройки        |
| 2 Connect Connect                                  | Setup<br>Settings                |                | Þ       |         |                                                |
| 3 Choose Browse for HEX                            | Port<br>Baud rate                | COM7<br>115200 | ~       |         | Выберите порт СОМ на ПК, что подключен к плате |
| <b>4</b> Start Begin uploading                     | Data bits<br>Stop bits<br>Parity | 8<br>1<br>None | *<br>*  | ~       |                                                |
| Bootloading<br>progress bar                        | Flow control                     | Software       | erred.  | ity     |                                                |
| : No files opened.                                 |                                  |                | Cancer  | 1       | Hammine Ha RHOIIKY OK                          |

Диспетчер устройств на вашем компьютере содержится информация о том, какой СОМ

![](_page_3_Picture_8.jpeg)

порт используется для USB соединения с платой. В данном примере используется порт COM7.

Выберите соответствующий СОМ порт из выпадающего списка

# ШАГ 4: Соединение

![](_page_3_Picture_12.jpeg)

Нажмите на кнопку Соединение в течение 5 секунд, после того как плата подключена к компьютеру

| 3 Choose<br>HEX file                                                 | Brow<br>for Hi               | Se<br>EX          | bonse                     | Нажмите на кнопку поиска НЕХ                                             |
|----------------------------------------------------------------------|------------------------------|-------------------|---------------------------|--------------------------------------------------------------------------|
| Open<br>Look in<br>My Recent<br>Documents<br>Desktop<br>My Documents | Project                      |                   | <b>?</b> [<br>• ■ • • • • | Выберите .hex файл, который<br>необходимо загрузить в<br>микроконтроллер |
| My Network                                                           | File name:<br>Files of type: | Uart<br>HEX files | Open     Cancel           | Нажмите на кнопку Открыть                                                |

ШАГ 6: Загрузка .hex файла в микроконтроллер.

| 4 Start Begin uploading     |               | Нажмите на кнопку Начать<br>загрузку       |
|-----------------------------|---------------|--------------------------------------------|
| 4 Start Stop<br>uploading   | V             |                                            |
| Bootloading<br>progress bar | Show Activity | . Выполняется процесс загрузки по<br>шкале |
| : C:\Project\Uart.hex       |               |                                            |

ШАГ 7: Восстановление микроконтроллера

После загрузки .hex файла в микроконтроллер, необходимо обновить систему, выключив плату в течение нескольких секунд, а затем повторно включить.

| 3 Choose   | Browse            | Connected<br>Opened: C:\\F | Proiect\Uart.hex |         |
|------------|-------------------|----------------------------|------------------|---------|
| Succe      | ess               |                            |                  |         |
| 4 Star     | Reset MCU.        |                            |                  |         |
|            | Uploading program | has finished.              |                  |         |
| Bootload   | Show details      |                            | ОК               | Activit |
| progress 📀 | Show details      |                            | ок 🖣             | Act     |

После этого, микроконтроллер, что был запрограммирован готов к использованию.

Нажмите на кнопку ОК